## How to access financial records through MyRec

1. Log into your MyRec account with your username and password.

2. Click the "Home" symbol once logged in, you will see the last name of your account's overview (reference photo 1).

3. Click the small Finance link (highlighted in reference photo 1).

4. Once in the Finance tab, select the dates you wish to view then hit submit (reference photo 2, dates are highlighted). For more details, click on any invoices in the far left column.

## **Reference Photo 1**

| <u></u> | Register                                                                                                    | r        | Facilities   | General Info                                                                            | Contact                                                                        |                    | 8                                     | Ä      |
|---------|----------------------------------------------------------------------------------------------------|----------|--------------|-----------------------------------------------------------------------------------------|--------------------------------------------------------------------------------|--------------------|---------------------------------------|--------|
|         |                                                                                                    |          | • Regis      | STER LEXI NOW (CHAN                                                                     | IGE) •                                                                         |                    |                                       |        |
|         |                                                                                                    |          | Pol          | asek Househc                                                                            | old                                                                            | s(V)               |                                       |        |
|         |                                                                                                    | Overview | Calendar Reg | gister Rosters Reserve                                                                  | Notifications Lo                                                               | og Out             |                                       |        |
|         | Account                                                                                                    | Overview | Calendar Reg | rister Rosters Reserve                                                                  | Notifications Lo                                                               | og Out<br>Products | 🗮 Cart                                |        |
|         | Account     Account     Account | Overview | Calendar Reg | gister Rosters Reserve<br>nces @Registrations II Member<br>Account Overview             | Notifications Lo                                                               | og Out<br>Products | 🛒 Cart                                |        |
|         | Account     Account     Account | Overview | Calendar Reg | jister Rosters Reserve<br>nces ❷Registrations ᠍Member<br>Account Overview               | Notifications Lo<br>ships 한Reservations 한                                      | og Out<br>Products | 🖷 Cart                                |        |
| ,       | Account                                                                                                    | Overview | Calendar Reg | gister Rosters Reserve<br>nces @Registrations @Member<br>Account Overview<br>Balances   | Notifications Lo<br>ships  Reservations Registration                           | pg Out<br>Products | Tart Cart Other Purc                  | chases |
|         | © Account<br>Account<br>Finance                                                                                                    | Overview | Calendar Reg | gister Rosters Reserve<br>nces ⊗ Registrations I Member<br>Account Overview<br>Balances | Notifications Lo<br>ships @Reservations<br>Registrations<br>No Current Registr | s rations          | ₹ Cart<br>Other Purc<br>Redeem Gift C | chases |

## **Reference Photo 2**

|                    |                 | Polasek H             | lousehold                              |              |                       |  |
|--------------------|-----------------|-----------------------|----------------------------------------|--------------|-----------------------|--|
| 8                  | Overview Calen  | dar Register Rost     | ers Reserve Notifica                   | ations Log   | Out<br>roducts 🖷 Cart |  |
|                    | 🔳 Statement     | Financial<br>Payments | Statement Deductible \$Account d Date: | Credit Histo | ry                    |  |
| Item               | O               | 1/01/2024 m 12/31     | /2024 Submit<br>y O Details<br>Date    | Total        | Account Balance       |  |
| Balance Adjustment | Balance Forward | 0                     | December 31, 2023                      | \$0.00       | \$0.00                |  |
|                    |                 |                       | Contombor 00                           |              |                       |  |